Hazardous and Special Products: Hauler Performance Reporting Guide

Pressurized containers (refillable and non-refillable)

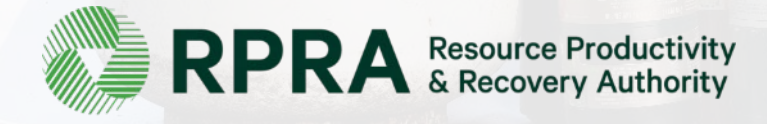

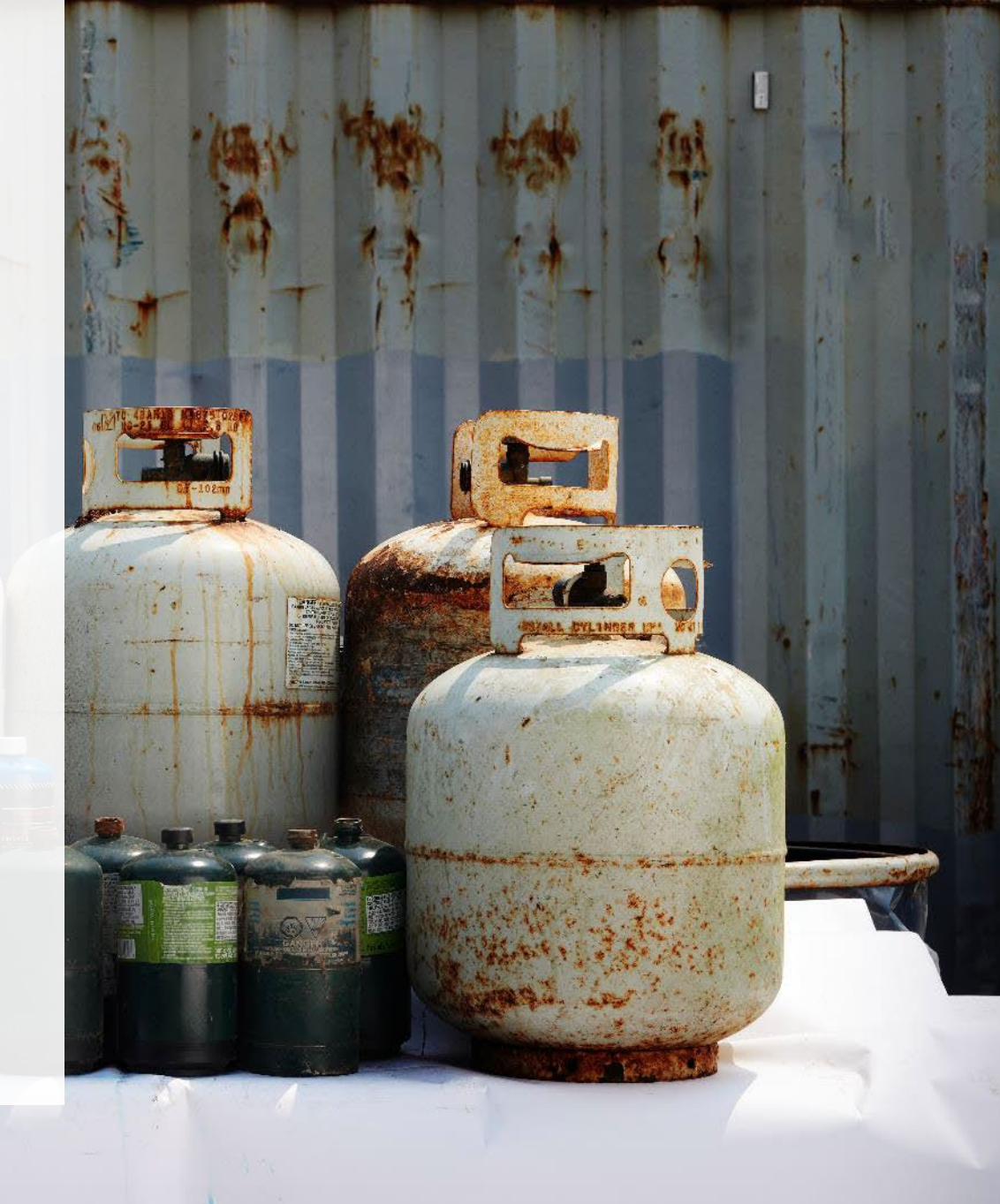

## **Table of Contents**

#### Introduction

- What is HSP performance reporting?
- What data needs to be reported?
- How to log into the Registry
- How to manage contacts on your Registry account

#### How to submit your hauler performance report

• Step-by step instructions on how to complete the report

#### Additional resources

• More resources to help further answer your questions

# Introduction

échang

## What is Hazardous and Special Products performance reporting?

HSP performance is an annual report that haulers with obligations under the <u>Hazardous and Special</u> <u>Products (HSP) Regulation</u> complete to report on their transportation activities from the previous calendar year. **The deadline to submit performance reports is July 31**.

This guide will assist haulers with understanding what data they need to report and provide step-bystep instructions on how to complete the report in RPRA's Registry.

Further information about the HSP Regulation can be found on RPRA's website.

If you have further questions that are not answered in this guide, contact the Compliance Team at <u>registry@rpra.ca</u> or call 1-833-600-0530.

## What data needs to be reported?

Haulers of **refillable and non-refillable pressurized containers** are required to report the following information from the previous calendar year:

- The total weight and type of material picked up from both inside and outside Ontario
- The total weight of type of material picked up from outside Ontario
- The weight and type of material picked up and dropped off to a processor

## How to log into the Registry as an account admin

The report is completed online through RPRA's Registry.

You can access your Registry account here: registry.rpra.ca

#### Tips for logging into the Registry for the first time:

- If you don't have an account, click "Don't have an Account? Create a new Account".
- The Registry **will not work** with the Internet Explorer web browser. Google Chrome is the recommended web browser to use.

#### Tips for logging into an existing Registry account:

- If you already have an existing Registry account, you do not need to create a new one.
  - Simply log into your existing account, which will bring you to the homepage where you will see all programs you are enrolled in.
  - If you have forgotten your password, click "Forgot Password" on the login screen and follow the instructions provided.
  - Watch this how-to video if you would like to watch step-by-step instructions.

## How to manage contacts in your Registry account

Account admins must add any new or manage existing primary contacts under the program they wish to give them access to (e.g., permissions to view and complete reports). Read this <u>FAQ</u> for more information on user levels in the Registry.

To manage contacts in your Registry account, see the following steps or watch our <u>how-to</u> <u>video</u>:

1. Once you are logged into your account, click on the drop-down arrow in the top right corner and select **Manage Users** as shown below.

| RPRA<br>Resource Productivity<br>& Recovery Authority |                                                                                    |                                                |                                        |
|-------------------------------------------------------|------------------------------------------------------------------------------------|------------------------------------------------|----------------------------------------|
|                                                       | Test Account<br>Pressurized Containers Homepage                                    | Registration #:00010897 Pressurized Containers | Change Password<br>My Business Profile |
|                                                       | An asterisk (*) indicates that you have incomplete<br>items to address in the tab. | Switch Programs                                | Manage Users                           |

## How to manage contacts on your Registry account cont.

- 1. Click Add New User to add an additional user to your account.
- 2. Under Action, click Manage to update preferences of existing users.

| < Back to Programs                                                                     | Manage lisers                                                                            |
|----------------------------------------------------------------------------------------|------------------------------------------------------------------------------------------|
| Manage Users                                                                           | Email<br>user@email.com                                                                  |
| Active Users                                                                           | First Name Last Name                                                                     |
| User A Email Program Last Login Action 2<br>Example User user@email.com Manage Disable | Job Title<br>General Manager                                                             |
| Add New User                                                                           | Business Phone Number Phone Extension                                                    |
| 3. To give reporting abilities to a <b>Primary</b> or <b>Secondary</b> contact,        | Mobile Phone Number<br>6470123456 Same as Business Phone Number                          |
| select the program from the drop-down that you would like to grant the user access to. | Program     User Access Level       Pressurized Containers     \$       Secondary     \$ |
| <ol> <li>Check the box to authorize the user.</li> <li>Click Save.</li> </ol>          | Add Another Program     I hereby authorize this user to create/modify data.              |

Cancel

# How to submit your hauler performance report

The next few slides will guide you with entering your **picked up** material(s) data.

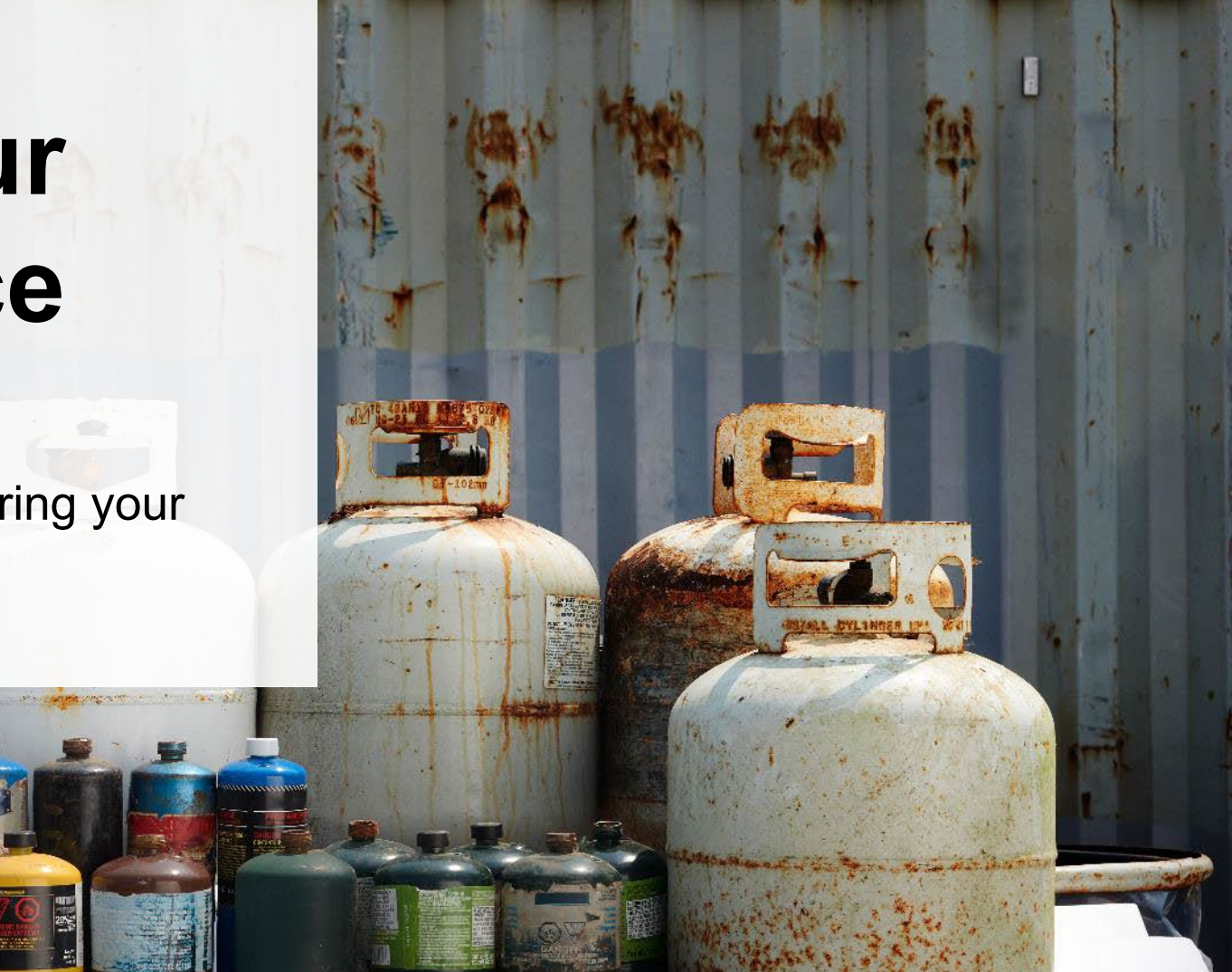

#### Performance report Access your program

1. After logging in, click on the icon for the **Pressurized Containers** program on your dashboard.

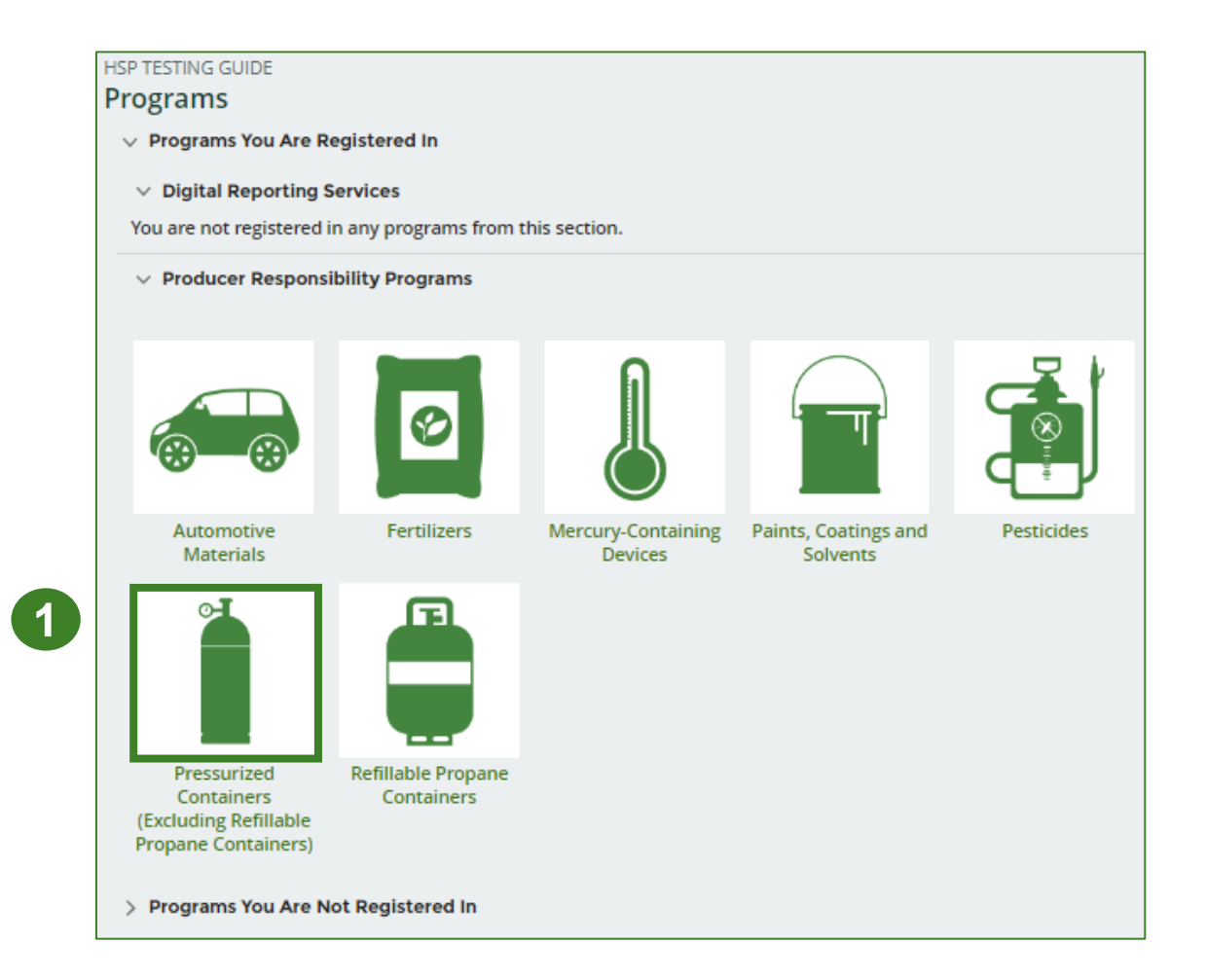

#### Performance report Start your report

- 1. On the **Pressurized Containers Homepage**, click on the **Hauler** tab to navigate to the hauler reports.
- 2. Under Action, click on Start to begin completing the Pressurized Containers Performance Hauler report.
- 3. After clicking **Start**, a notice will appear. After reading the notice, click **Proceed**.

**Note:** Only the roles you are enrolled in will be clickable (e.g., if you are only a hauler, you will only see the hauler tab and add roles tab).

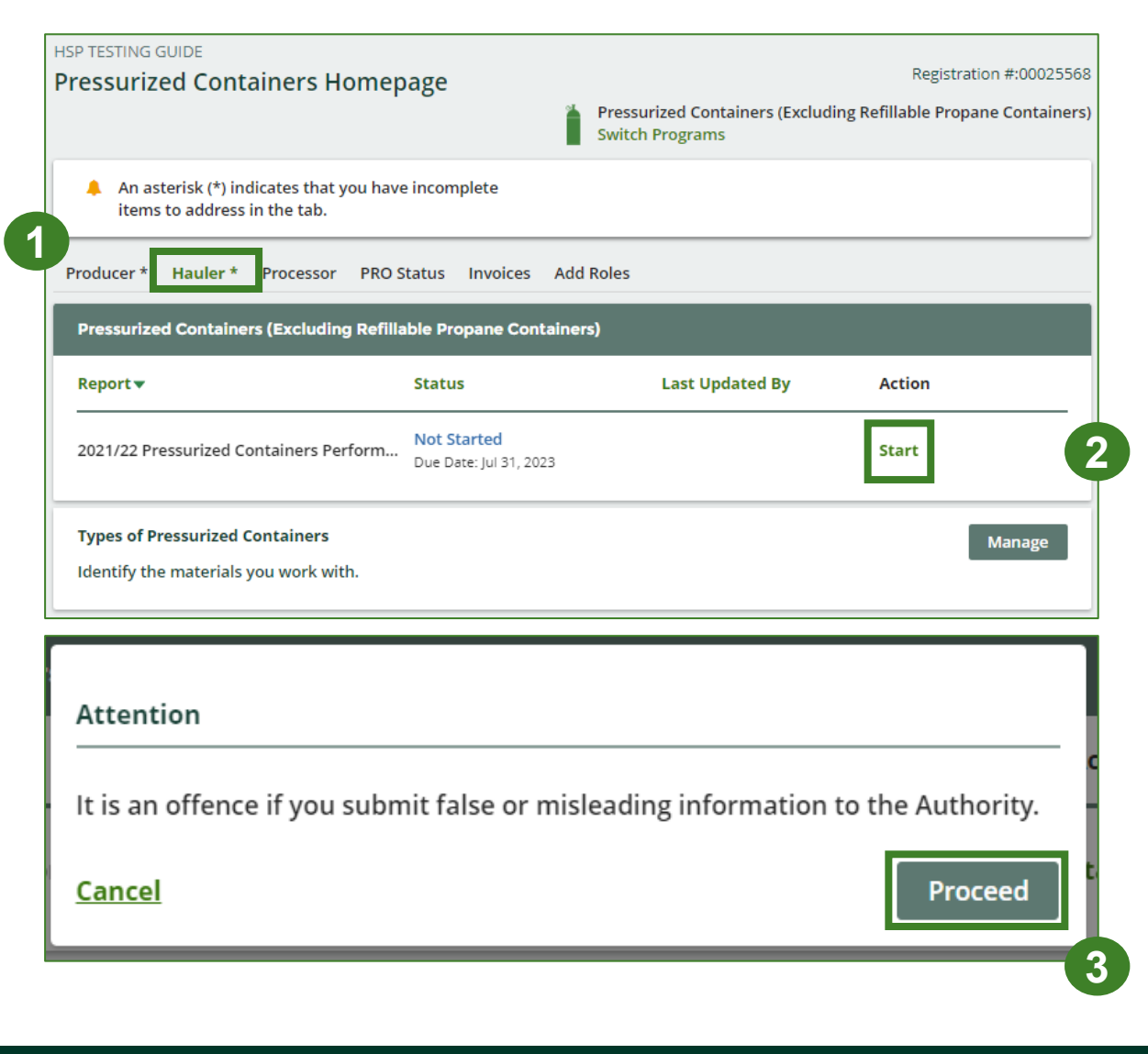

## Performance report Report summary page

Before entering any information, your report status will be listed as **Not Started**, and the **Submit Report** button will be disabled until all sections of the report are completed. If some sections of the report are not applicable, enter **0**.

1. Under **Pressurized Containers Picked Up**, click **Start** to begin entering the total weight of pressurized containers picked up inside and outside of Ontario.

| Back to Dashboard                  |                                           |                 |                                       |
|------------------------------------|-------------------------------------------|-----------------|---------------------------------------|
| HSPTesting<br>2021/22 Pressuri     | zed Containers Performand                 | ce - Hauler     | Report Status<br>Not Started          |
| Report Summary                     |                                           |                 | Submit Report                         |
| Pressurized Containe               | essurized Containers Picked Up            |                 | Your report cannot be submitted until |
| Total Picked Up                    | Outside Ontario                           |                 | all fields have been entered.         |
| Total weight of pressu<br>Ontario. | irized containers picked up both inside a | nd outside      |                                       |
| Total Picked Up                    |                                           | Total Kilograms |                                       |
| Refillable Pressurize              | d Containers                              |                 |                                       |
| Non-refillable Pressu              | irized Containers                         |                 |                                       |
| Total                              |                                           |                 |                                       |
|                                    |                                           | Start           |                                       |
| <u></u>                            |                                           | 1               |                                       |

#### Enter weight of total picked up materials

- 1. Under the **Total Picked Up** tab, enter the **Total Kilograms** of refillable and non-refillable pressurized containers picked up inside of Ontario.
- 2. Click Save & Next to proceed.

| HSPTesting                                                                        |                                                                        |                                     |  |
|-----------------------------------------------------------------------------------|------------------------------------------------------------------------|-------------------------------------|--|
| 2021/22 Pressur<br>Enter your data and click                                      | ized Containers Performar<br>Save & Next to move to the next reportion | n <b>ce - Hauler</b><br>Ing screen. |  |
| Pressurized Containers Picked Up                                                  |                                                                        |                                     |  |
| Total Picked Up Outside Ontario                                                   |                                                                        |                                     |  |
| Total weight of pressurized containers picked up both inside and outside Ontario. |                                                                        |                                     |  |
| Total Picked Up                                                                   |                                                                        | Total Kilograms                     |  |
| Refillable Pressurized Containers                                                 |                                                                        | 0                                   |  |
| Non-refillable Pressurized Containers                                             |                                                                        | 0                                   |  |
|                                                                                   | Clear Form                                                             | Save & Next                         |  |
|                                                                                   |                                                                        | 2                                   |  |

Enter weight of total picked up materials cont.

- 1. Under the **Outside Ontario** tab, enter the **Total Kilograms** of refillable and non-refillable pressurized containers picked up outside Ontario.
- 2. If you did not pick up any pressurized containers outside of Ontario, click on the check box for I did not pick up any pressurized containers outside Ontario.
- 3. Click Save & Next to proceed.

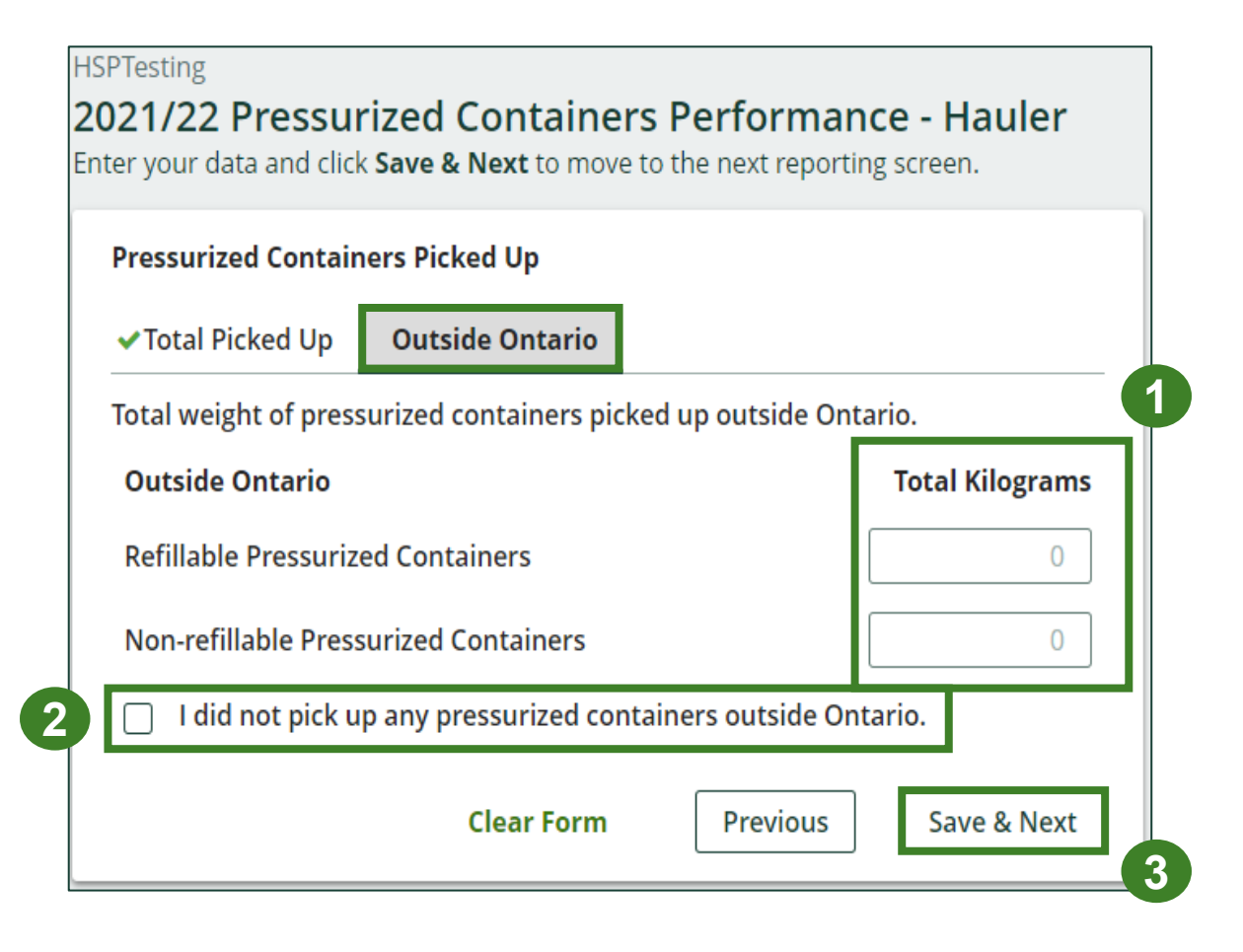

## Performance report Review your data

- 1. Review the previously entered **Total Kilograms** of pressurized containers picked up.
- 2. Click on **Edit** if you need to make a change to the pressurized containers weights.

| rto Dashboard<br>Testing<br>21/22 Pressur | ized Containers Performan                 | ce - Hauler     |  |
|-------------------------------------------|-------------------------------------------|-----------------|--|
|                                           |                                           |                 |  |
| Report Summary                            |                                           |                 |  |
| Pressurized Contain                       | ers Picked Up                             |                 |  |
| ✓Total Picked Up                          | Outside Ontario                           |                 |  |
| Total weight of press<br>Ontario.         | urized containers picked up both inside a | and outside     |  |
| Total Picked Up                           |                                           | Total Kilograms |  |
| Refillable Pressurized Containers         |                                           | 1,000           |  |
| Non-refillable Pressurized Containers     |                                           | 1,000           |  |
| Total                                     |                                           | 2,000           |  |
| Total Picked Up data                      | last updated by: HSP Testing on May 10,   | 2023 10:12 a.m. |  |
|                                           |                                           | Edit            |  |

# How to submit your hauler performance report

The next few slides will guide you with entering your material(s) **sent for processing** data.

Enter weight of materials sent for processing

1. Under **Pressurized Containers Dropped Off**, click **Start** to enter the pressurized container weights dropped off for processing.

| Pressurized Containers Dropped Off                          |                 |
|-------------------------------------------------------------|-----------------|
| Sent for Processing                                         |                 |
| Total weight of pressurized containers sent for processing. |                 |
| Sent for Processing                                         | Total Kilograms |
| Refillable Pressurized Containers                           |                 |
| Non-refillable Pressurized Containers                       |                 |
| Total                                                       |                 |
|                                                             | Start           |

#### Enter weight of materials sent for processing cont.

- 1. Under **Sent for Processing**, enter the **Total Kilograms** of refillable and non-refillable pressurized containers sent for processing.
- 2. If you did not send any pressurized containers for processing, click on the check box marked I did not send any pressurized containers for processing.
- 3. Click Save & Next to proceed.

| HSPTesting<br>2021/22 Pressurized Containers Performa<br>Enter your data and click Save & Next to move to the next report | nce - Hauler<br>ting screen. |  |  |
|----------------------------------------------------------------------------------------------------|------------------------------|--|--|
| Pressurized Containers Dropped Off                                                                                        |                              |  |  |
| Sent for Processing                                                                                                    |                              |  |  |
| Total weight of pressurized containers sent for processing.                                                               | 1                            |  |  |
| Sent for Processing                                                                                                    | Total Kilograms              |  |  |
| Refillable Pressurized Containers                                                                                         | 0                            |  |  |
| Non-refillable Pressurized Containers                                                                                     | 0                            |  |  |
| I did not send any pressurized containers for processing.                                                                 |                              |  |  |
| Clear Forn                                                                                                    | n Save & Next                |  |  |
|                                                                                                    | 3                            |  |  |

# How to submit your hauler performance report

The next few slides will guide you with **submitting** your report.

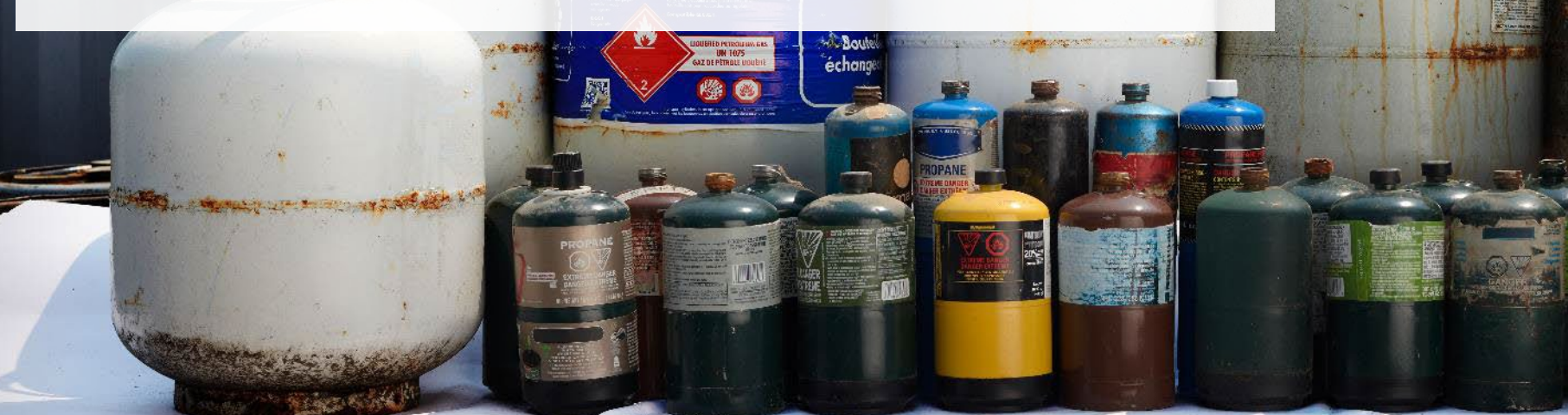

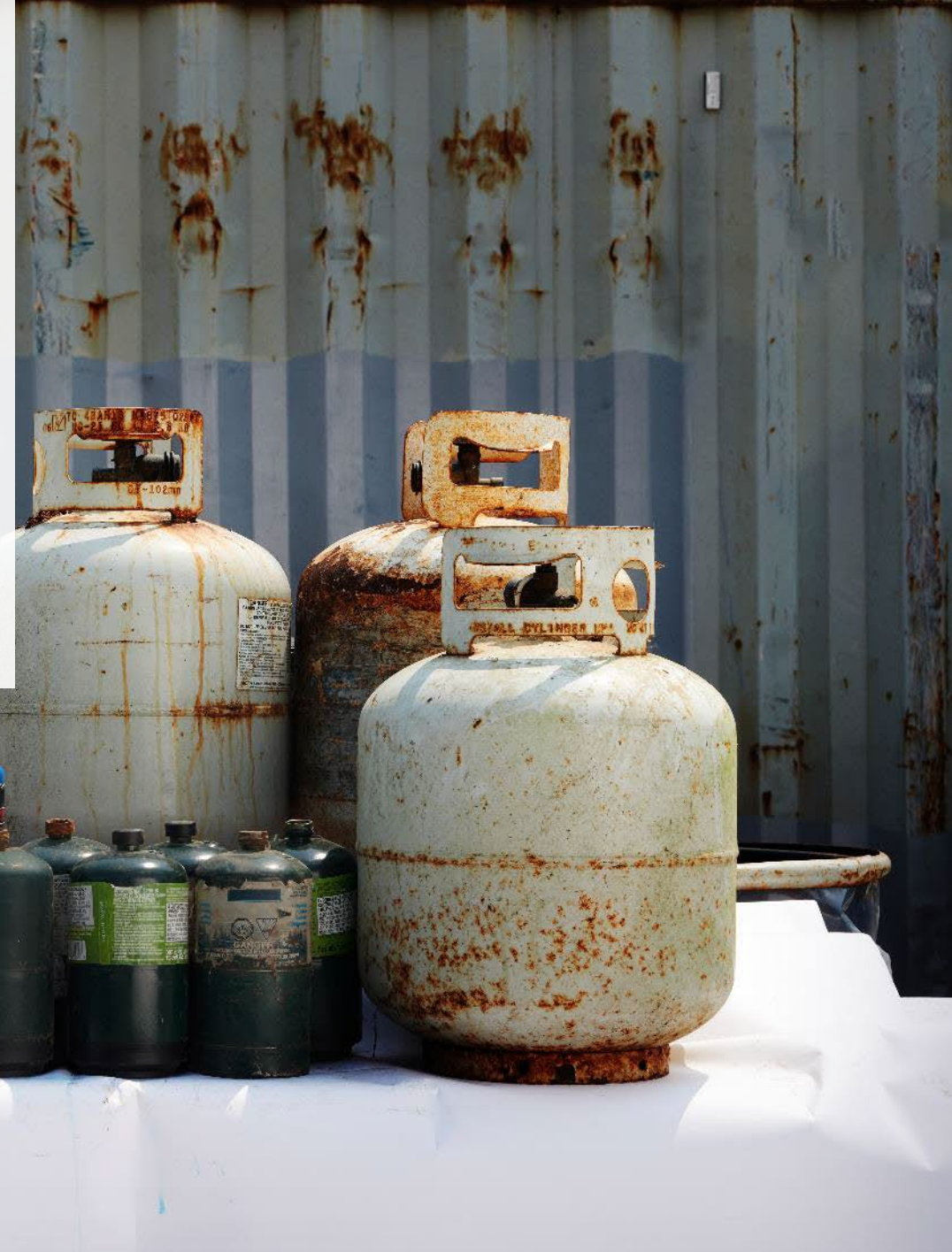

### Performance report Submit your report

- Under **Report Summary**, you can review the data previously entered and click **Edit** if you need to make changes.
- 2. Click on **Submit Report** once you are finished reviewing and ready to submit.

| ack to Dashboard                                              |                                 |                                                                     |
|---------------------------------------------------------------|---------------------------------|---------------------------------------------------------------------|
| ISPTesting<br>2021/22 Pressurized Containers Perfo            | ormance - Hauler                | Report Status<br>In Progress                                        |
| Report Summary                                                |                                 | Submit Report                                                       |
| Pressurized Containers Picked Up                              |                                 | Your report cannot be submitted until all fields have been entered. |
|                                                               |                                 |                                                                     |
| Total Picked Up                                               | Total Kilograms                 |                                                                     |
| Refillable Pressurized Containers                             | 1,000                           |                                                                     |
| Non-refillable Pressurized Containers 1,000                   |                                 |                                                                     |
| Total                                                         | 2,000                           |                                                                     |
| Total Picked Up data last updated by: HSP Testing on          | May 10, 2023 01:30 p.m.<br>Edit |                                                                     |
| Pressurized Containers Dropped Off                            |                                 |                                                                     |
| ✓ Sent for Processing                                         |                                 |                                                                     |
| Total weight of pressurized containers sent for proce         | ssing.                          |                                                                     |
| Sent for Processing                                           | Total Kilograms                 |                                                                     |
| Refillable Pressurized Containers                             | 1,000                           |                                                                     |
| Non-refillable Pressurized Containers                         | 1,000                           |                                                                     |
| Total                                                         | 2,000                           |                                                                     |
| Sent for Processing data last updated by: HSP Testing<br>p.m. | on May 10, 2023 01:30           |                                                                     |
|                                                               | Edit                            |                                                                     |

## Performance report Submit your report cont.

1. After clicking on **Submit Report**, the below notice will appear. After reading the notice, click **Submit**.

Note: Once the report is submitted you are not able to make any changes.

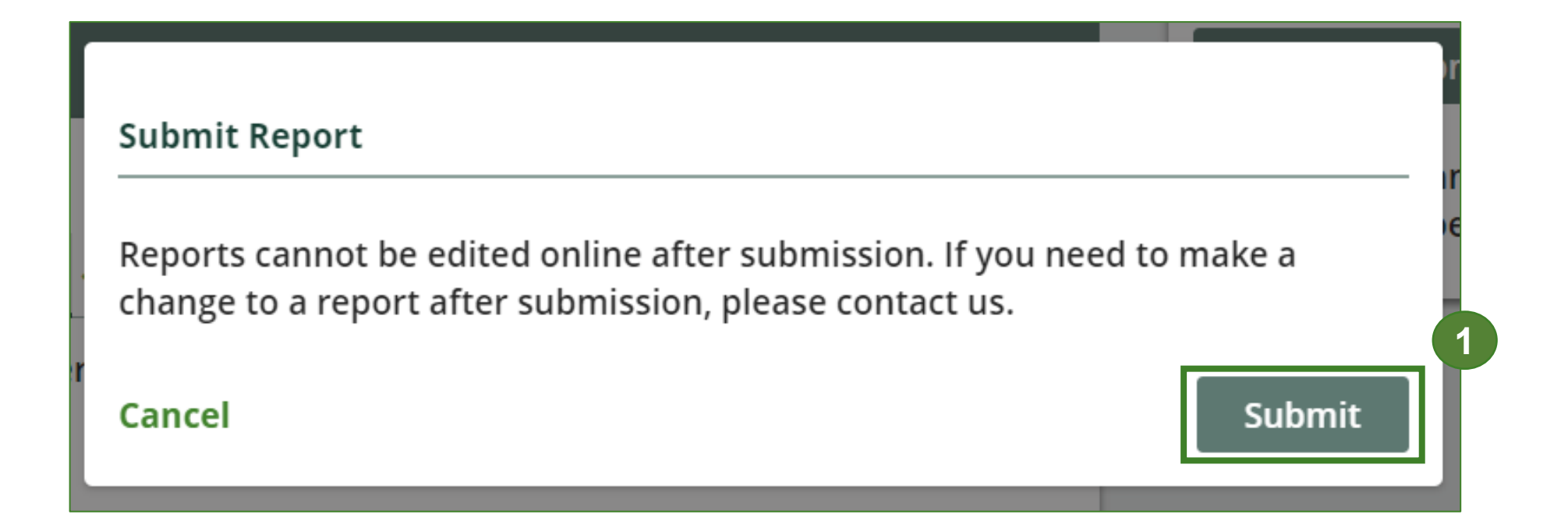

### **Performance report** View submitted report

- 1. Your report status should now read as **Submitted**.
- 2. Click on **Back to Dashboard** to return to the Pressurized Containers Homepage.

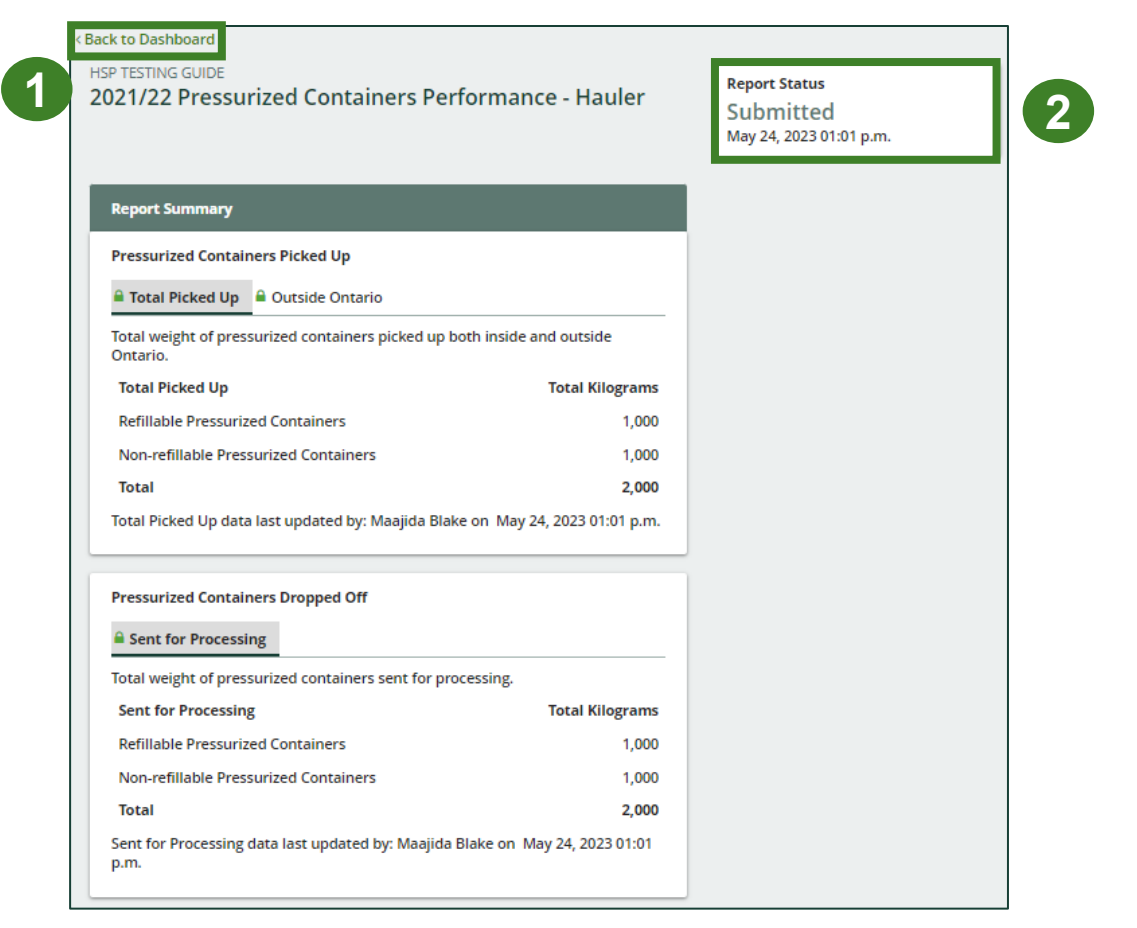

#### View submitted report cont.

- On the Pressurized Containers Homepage, under the Hauler Reports tab, your Pressurized Containers Performance – Hauler report status should show Submitted and who it was last updated by.
- 2. Under Action, you can click View to review the report submission or click Download for a copy of the report.

| [ | HSP TESTING GUIDE                                                       |                                      |                                                    |                                   |
|---|-------------------------------------------------------------------------|--------------------------------------|----------------------------------------------------|-----------------------------------|
|   | <b>Pressurized Containers Home</b>                                      | page                                 |                                                    | Registration #:00025568           |
|   |                                                                         | Ĩ.                                   | Pressurized Containers (Excludi<br>Switch Programs | ng Refillable Propane Containers) |
|   | An asterisk (*) indicates that you have<br>items to address in the tab. | e incomplete                         |                                                    |                                   |
|   | Producer * Hauler Processor PRO St                                      | atus Invoices Add F                  | Roles                                              |                                   |
|   | Pressurized Containers (Excluding Refil                                 | able Propane Containe                | rs)                                                |                                   |
|   | Report <del>•</del>                                                     | Status                               | Last Updated By                                    | Action                            |
| 1 | 2021/22 Pressurized Containers Perform                                  | Submitted<br>May 24, 2023 01:01 p.m. | Maajida Blake                                      | View Download                     |
|   | Types of Pressurized Containers                                         |                                      |                                                    | Manage                            |

## **Additional resources**

échang

## Have a question?

#### Resources to help you submit your report:

- Visit our <u>HSP hauler webpage</u> for additional information on reporting requirements.
- For support with navigating the Registry and meeting your regulatory requirements, visit our <u>HSP</u> <u>Registry Resources webpage</u> to access registry procedures, compliance bulletins, how-to videos, FAQs and more.
- If you have further questions that are not answered in this guide, contact the Compliance Team at registry@rpra.ca or call 1-833-600-0530.